## Abertura de Processo de Afastamento para o Exterior no SEI

1) Acesse o SEI com login e senha (se ainda não tiver acesso saiba como aqui)

2) Clique em Iniciar o Processo na aba esquerda da página:

• Inicie a abertura do processo digitando o seguinte assunto: "Pessoal: Afastamento para o Exterior para Evento (com remuneração, sem auxílio viagem)", ou, se for o caso, selecione a modalidade de afastamento que mais se adequa ao seu caso concreto, que pode ser modificada posteriormente caso necessário.

• Na página seguinte, as únicas informações que você deve preencher são Interessados e Nível de Acesso. No campo dos interessados digite seu nome completo e clique para confirmar a sugestão com seu login. Em nível de acesso selecione a opção Público, e então salve os dados.

| 🔇 Log 🛛 M Inb 🖌 M PAL 🔇 For 🕅          | I Re: 🔥 Me 🖸 Go 💶 🐠 🚾 SEI 🕲 SEI 🕲 SEI 🕲 SEI 🧟 SEI 🧟 X                                                                        | $\sim$           | -                  | 0          | × |
|----------------------------------------|----------------------------------------------------------------------------------------------------|------------------|--------------------|------------|---|
| ← → C ☆ 🔒 sei.ufrj.br/sei,             | /controlador.php?acao=procedimento_gerar&acao_origem=procedimento_escolher_tipo&acao_retorno 🕸 🖄 🗴 😫 🖈 📢                     | • *              | =1 🗆               | 8          | : |
| UNIVERSIDADE FEDERAL DO RIO DE JANEIRO |                                                                                                    |                  |                    |            |   |
| Sel. selufrj                           | Menu Pesquisar P CFCH/ECO/                                                                                                   | GDIR             | ≣ 🖗 2              | 2 × (      | ሆ |
| Pesquisar no Menu                      | Iniciar Processo                                                                                                    |                  |                    |            | Â |
| O Acompanhamento Especial              |                                                                                                    | S                | alvar              | Voltar     | I |
| Base de Conhecimento                   | Protocolo                                                                                                    |                  |                    |            | I |
| Blocos 🗸                               | Automático                                                                                                    |                  |                    |            | I |
| Contatos                               |                                                                                                    |                  |                    |            | I |
| Controle de Prazos                     |                                                                                                    |                  |                    |            | I |
| Controle de Processos                  | Tipo do Processo:                                                                                                    |                  |                    |            | I |
| ✓ Estatísticas                         | Pessoal: Afastamento para o Exterior para Evento (com remuneração, sem auxílio-viagem)                                       | ·                |                    |            | I |
| ★ Favoritos                            | Especificação:                                                                                                    |                  |                    |            | I |
| 🙁 Grupos 🔹                             |                                                                                                    |                  |                    |            | I |
| Iniciar Processo                       | Classificação por Ass <u>u</u> ntos:                                                                                         |                  |                    |            | L |
| Marcadores                             | 028.22 - COM ÔNUS LIMITADO (solicitação e autorização de afastamento do país para participar de eventos ou cumprir missões → | Q                | X                  |            | I |
| Painel de Controle                     |                                                                                                    | + -              | F                  |            | I |
| Q Pesquisa                             | Interessados:                                                                                                    |                  |                    |            | I |
| Pontos de Controle                     |                                                                                                    |                  |                    |            | I |
| Processos Sobrestados                  |                                                                                                    |                  | » 🗴                |            | I |
| Relatórios -                           |                                                                                                    |                  | •                  |            | I |
| retorno Programado                     | Observações desta unidade:                                                                                                   |                  |                    |            | I |
| Textos Padrão                          |                                                                                                    |                  |                    |            | I |
|                                        | Nivel de Acesso                                                                                                    |                  |                    |            | I |
|                                        | Sigiloso Restrito Dúblico                                                                                                    |                  |                    |            | I |
|                                        |                                                                                                    |                  |                    |            | 1 |
|                                        |                                                                                                    |                  |                    |            | - |
| 🕒 FormulárioSolicipdf 🔨                |                                                                                                    |                  | Mostrar            | tudo       | × |
| Pesquisar                              | i 🔁 🧮 🕐 🗎 🧛 🚛 📕                                                                                                    | ^ <i>(ii</i> , ¢ | ) 11:55<br>16/06/2 | ;<br>023 ₹ | 2 |

• Ao salvar os dados você gerou seu processo e verá uma página como a abaixo.

| 🚱 Log   📉 Inb   🎮 PAL   🎯 For   🎮 Res   🗸 | 🖕 Me   🖸 Go   💶 🐠   🚾 SEI   🗞 SEI   🐼 SEI 🚾 🗙 🚾           | SEI   🚱 SEI   🚱 Coi   N Ne   🛩 PRI   📴 Gei | + ~ - Ø ×                                             |
|-------------------------------------------|-----------------------------------------------------------|--------------------------------------------|-------------------------------------------------------|
| ← → C ☆ 🔒 sei.ufrj.br/sei/controla        | ador.php?acao=procedimento_trabalhar&acao_origem=procedim | nento_gerar&acao_retorno=pro 🗟 🖄 🛧         | 🛤 🛪 💠 🗯 💷 📵 🗄                                         |
| UNIVERSIDADE FEDERAL DO RIO DE JANEIRO    |                                                           |                                            |                                                       |
| SEL SELUFRJ                               |                                                           | Menu Pesquisar 🔎                           |                                                       |
| 23079.229541/2023-12 🕑 😂                  |                                                           | C 🖿 🔀 🗘 🗰 🖬 🖹 I                            | n 🔽 🗩 📋 🔖 🗍                                           |
| Q Consultar Andamento                     |                                                           |                                            |                                                       |
|                                           | Processo aberto somente na unidade CFCH/ECO/GDIR.         |                                            |                                                       |
| FormulárioSolicipdf                       |                                                           |                                            | Mostrar tudo 🗙                                        |
| Pesquisar                                 | H C 📃 O 🗎 💁 🦉                                             |                                            | へ <i>信</i> 句》 11:56 <b>早</b><br>16/06/2023 <b>そ</b> 2 |

3. Comece o processo com o preenchimento do seu **RAP**, assim como o faria em papel.

Clique no ícone **Incluir documento**, e selecione **RAP**, como na tela abaixo:

| 🛇 Log 🖌 Inb 🖌 🎮 PAL 🔇 For 🕅 Res 🖌                                                                                          | 🖕 Me 🛛 🖸 Goi 🛛 💶 🐠 🛛 🗺 SEI 🛛 🏵     | SEI   🔄 SEI 🚾 🗙 🚾 SEI   🕤 SEI   🕙 Co   🗎 Ne   🛩 PRI   | 📴 Ge   + 🗸 — 🗗 🗙                      |
|----------------------------------------------------------------------------------------------------|------------------------------------|-------------------------------------------------------|---------------------------------------|
| ← → C ☆ 🏻 sei.ufrj.br/sei/controla                                                                                         | ador.php?acao=procedimento_trabalh | nar&acao_origem=procedimento_gerar&acao_retorno=pro 📓 | 🖻 🖈 🛤 🗯 🔷 🌲 🗊 🔲 🌍 i                   |
| UNIVERSIDADE FEDERAL DO RIO DE JANEIRO                                                                                     |                                    |                                                       |                                       |
| Sel. sei-ufrj                                                                                                    |                                    | Menu Pesquisar                                        | 🔎 CFCH/ECO/GDIR 🔢 🚯 🚢 🛠 🕛             |
| <ul> <li>23079.229541/2023-12 2 2</li> <li>23079.229541/2023-12 2 2</li> <li>Requerimento de Assuntos de Pessoa</li> </ul> | Gerar Documento                    |                                                       |                                       |
| Q Consultar Andamento                                                                                                    |                                    | Escolha o Tipo do Documento: 🕒                        |                                       |
|                                                                                                    |                                    | rap<br>Requerimento de Assuntos de Pessoal (RAP)      |                                       |
|                                                                                                    |                                    |                                                       |                                       |
|                                                                                                    |                                    |                                                       |                                       |
|                                                                                                    |                                    |                                                       |                                       |
|                                                                                                    |                                    |                                                       |                                       |
|                                                                                                    |                                    |                                                       |                                       |
|                                                                                                    |                                    |                                                       |                                       |
|                                                                                                    |                                    |                                                       |                                       |
|                                                                                                    |                                    |                                                       |                                       |
|                                                                                                    |                                    |                                                       |                                       |
| https://sei.ufrj.br/sei/controlador.php?acao=documento_                                                                    | gerar&acao_orige                   |                                                       |                                       |
| FormulárioSolicipdf                                                                                                    |                                    |                                                       | Mostrar tudo X                        |
| Pesquisar                                                                                                    | i 🔁 📃 🚺                            |                                                       | へ <i>備</i> (1)) 12:02<br>16/06/2023 🔁 |

• Na página seguinte, deixe todas as informações em branco e selecione apenas Nível de Acesso: **Público**. Então, confirme os dados.

• Após essa confirmação, uma janela de texto editável aparecerá na sua tela e você poderá iniciar o preenchimento do formulário com seus dados, cargo, siape, exposição de motivos, digite a razão do afastamento.

4. Sem informações adicionais, salve e clique no botão **Assinar**, digite a sua senha de acesso ao SEI para assinar o requerimento eletronicamente, conforme tela abaixo:

| 💿 Log 🕅 Inb 🕅 PAI 💿 For 🥅 Rei 🖾 Me 🖸 Go 🗖 🕶 🦇 🚾 SEI 💿 SEI 💿 SEI 💿 SEI 💿 SEI 💿 SEI 💿 SEI 💿 SEI 💿 SEI 💿 SEI                                                         | o ×                   |
|----------------------------------------------------------------------------------------------------|-----------------------|
| 🗧 🔶 🖸 🏠 🛑 sei.ufrj.br/sei/controlador.php?acao=procedimento_trabalhar&acao_origem=procedimento_gerar&acao_retorno=pro 🖏 🖄 🛠 🔯 🗱 🧚 😒                               | 3 🌍 i                 |
|                                                                                                    |                       |
| Sel, Sel-UFRJ SEL/UFRJ - 3200264 - Requerimento de Assuntos de Pessoal (RAP) - Google Chrome — — — X 🗮 🚺                                                          | <b>₹</b> × 0          |
| 23079.229541/2023                                                                                                    |                       |
| Requerimento ( 🔚 Salvar) 🖉 Assinar) 🖉 🏣 🥔 Ν Ι S 🤐 Xi 🖏 A Aa 📰 - 🔯 - 🔏 🖏 🗸 📴 D Ο C 🦷 Ω                                                                             |                       |
| Estilo                                                                                                    | <u> </u>              |
| Consultar Andamer      UNIVERSIDADE FEDERAL DO RIO DE JANEIRO     Centro de Filosofia e Ciências Humanas     Escola de Comunicação     Gabinete do Diretor      T |                       |
| Assinatura de Documento                                                                                                    | -11                   |
| Órgão do Assinante:                                                                                                    |                       |
| UFRJ V                                                                                                    | - 11                  |
| Assinant <u>e</u> :                                                                                                    | IAPE:                 |
| No. Cargo / Funcão:                                                                                                    |                       |
| Assistente em Administração                                                                                                    |                       |
| Сля                                                                                                    |                       |
| Senha •••••• Ou Certificado Digital                                                                                                    | - 11                  |
| Expo                                                                                                    | - 11                  |
|                                                                                                    |                       |
| Oast                                                                                                    | - 11                  |
| SEI nº 3                                                                                                    | 200264                |
|                                                                                                    |                       |
| Referência: Processo nº 23079.22954/2023-12 SEI nº 3200264                                                                                                    | -                     |
| https://sei/ufrj.br/sei/controla Av. Pedro Calmon, 550, Prédio da Reitoria - Bairro Cidade Universitária B188infra                                                | hash=9                |
| FormulárioSolicipdf      Mostr                                                                                                    | ar tudo 🗙             |
| 12 🔎 Pesquisar 🗏 🕐 🔚 🕐 🗋 🧑 🧟 🦉 📑 🖊                                                                                                    | :02<br>/2023 <b>2</b> |

5. Depois do Requerimento você deve fazer o mesmo para o preenchimento da **Solicitação de Afastamento**, assim como faria em papel:

• Clique no ícone **Incluir documento**, e selecione **Solicitação de Afastamento**, como na tela abaixo.

| 📀 Loç   🎮 Inb   🎮 PAl   📀 For   🎮 Res   🖉               | אַ Me   🖸 Go   💶 🐠   🚾 SEI   🕙          | SEI 🔕 SEI 🚾 🗙          | sei Sei 🚱 sei 🕻        | 🕄 Co 🛛 関 Ne 🛛 🛩 PR      | 😥 Ge   🕂         | $\sim$          | - 0                         | ×          |
|---------------------------------------------------------|-----------------------------------------|------------------------|------------------------|-------------------------|------------------|-----------------|-----------------------------|------------|
| ← → C ☆ 🔒 sei.ufrj.br/sei/controla                      | ador.php?acao=procedimento_trabalha     | ar&acao_origem=proce   | dimento_gerar&aca      | ao_retorno=pro 🔤        | e 🕁 💟            | * 💠 🛪           | =, □ (                      | <b>)</b> : |
| UNIVERSIDADE FEDERAL DO RIO DE JANEIRO                  |                                         |                        |                        |                         |                  |                 |                             |            |
| SEI. SEI-UFRJ                                           |                                         |                        | Menu                   | Pesquisar               | P CF             | CH/ECO/GDIR     | ≣‡≛                         | <b>х</b> Ф |
| 23079.229541/2023-12 🕑 🛢                                | Gerar Documento                         |                        |                        |                         |                  |                 |                             |            |
| Requerimento de Assuntos de Pessoa                      |                                         |                        |                        |                         |                  |                 |                             |            |
| Q Consultar Andamento                                   |                                         | Tasalha a Tin          |                        | -                       |                  |                 |                             |            |
|                                                         |                                         | Escolna o Tip          | o do Docume            | nto: 🕒                  |                  |                 |                             |            |
|                                                         |                                         | sol                    |                        |                         |                  |                 |                             |            |
|                                                         |                                         | Solicitação de Afas    | tamento                |                         |                  |                 |                             |            |
|                                                         |                                         |                        |                        |                         |                  |                 |                             |            |
|                                                         |                                         |                        |                        |                         |                  |                 |                             |            |
|                                                         |                                         |                        |                        |                         |                  |                 |                             |            |
|                                                         |                                         |                        |                        |                         |                  |                 |                             |            |
|                                                         |                                         |                        |                        |                         |                  |                 |                             |            |
|                                                         |                                         |                        |                        |                         |                  |                 |                             |            |
|                                                         |                                         |                        |                        |                         |                  |                 |                             |            |
|                                                         |                                         |                        |                        |                         |                  |                 |                             |            |
|                                                         |                                         |                        |                        |                         |                  |                 |                             |            |
|                                                         |                                         |                        |                        |                         |                  |                 |                             |            |
|                                                         |                                         |                        |                        |                         |                  |                 |                             |            |
|                                                         |                                         |                        |                        |                         |                  |                 |                             |            |
|                                                         |                                         |                        |                        |                         |                  |                 |                             |            |
|                                                         |                                         |                        |                        |                         |                  |                 |                             |            |
|                                                         |                                         |                        |                        |                         |                  |                 |                             |            |
|                                                         |                                         |                        |                        |                         |                  |                 |                             |            |
| https://sei.ufrj.br/sei/controlador.php?acao=documento_ | gerar&acao_origem=documento_escolher_ti | po&acao_retorno=docume | nto_escolher_tipo&id_j | procedimento=3409682&id | _serie=598&arvoi | e=1&id_procedim | ento=3409682                | 8.i        |
| FormulárioSolicipdf                                     |                                         |                        |                        |                         |                  |                 | Mostrar tud                 | lo X       |
| Pesquisar                                               | H 💽 🧮 🚺                                 | 🗈 🧑 🥥                  |                        |                         |                  | ^ <i>(</i> i.   | ⊅») 12:01<br>⊅») 16/06/2023 | 2          |

• Na página seguinte, deixe todas as informações em branco e selecione apenas Nível de Acesso: **Público**. Então, confirme os dados.

• Após essa confirmação, uma janela de texto editável aparecerá na sua tela e você poderá iniciar o preenchimento do formulário com seus dados, cargo, siape, departamento, telefone, email.

No campo Natureza do Afastamento, o interessado deve indicar com um
 X se está se afastamento "Com ônus limitado" (apenas salário), "Com ônus da
 UFRJ" (Auxílio viagem) ou "Com ônus de outro órgão financiador".

• Em Período de Afastamento é **imprescindível** indicar o Período total de afastamento e o período do evento, que pode coincidir ou não, em forma de DIA/MÊS/ANO em todos os campos.

• O interessado deverá preencher todos os demais itens relacionados à finalidade do afastamento e o Interesse do Afastamento para a Instituição.

6. Sem informações adicionais, salve e clique no botão **Assinar**, digite a sua senha de acesso ao SEI para assinar o requerimento eletronicamente, conforme tela abaixo:

| SEI-UFRJ       | FRJ - 3200264 - Requerimento de Assuntos de Pessoal (RAP) - Google Chrome — 📃 X 🏢                                                | <b>0</b> ± |
|----------------|----------------------------------------------------------------------------------------------------|------------|
| 79.229541/2023 |                                                                                                    |            |
| Requerimento ( |                                                                                                    |            |
|                | E 3 3 100% - AutoTexto Estilo -                                                                                                  |            |
| sultar Andamer | UNIVERSIDADE FEDERAL DO RIO DE JANEIRO<br>Centro de Filosofia e Ciências Humanas<br>Escola de Comunicação<br>Gabinete do Diretor |            |
|                | Assinatura de Documento                                                                                                    |            |
|                | Órgão do Assinante:                                                                                                    |            |
|                | UFRJ V                                                                                                    |            |
|                | Assinante:                                                                                                    | SIAPI      |
| DAI            |                                                                                                    |            |
| Nos            | Cargo / <u>F</u> unção:                                                                                                    |            |
| CAR            | Assistente em Administração                                                                                                    |            |
|                | Senha ••••••                                                                                                    |            |
| Ехро           |                                                                                                    |            |
|                |                                                                                                    |            |
| OBSEL          |                                                                                                    |            |
|                | SE                                                                                                    | l nº 32002 |
|                | ,                                                                                                    |            |
| Referên        | cia: Processo n# 23079.229541/2023-12 SEI n# 3200264                                                                             |            |
|                | hu Daha Cahura 550 Daila da Dainai. Daine Cidad Universitati                                                                     | infea back |

7. Depois de incluir RAP e Solicitação de afastamento, o interessado deve anexar a **carta-convite** (essencial para todos os tipos de afastamento) e, se for o caso, o Plano de Trabalho/Estudo (que geralmente é solicitado para afastamentos que superam 15 dias) relacionado ao processo:

A anexação destes documentos se dá da seguinte forma:

- Clique no número do seu processo novamente;
- Clique no ícone Incluir Documento;
- Escolha Tipo de Documento;
- Selecione Externo.

| 🕲 Log 🖌 Inb 🥅 PAI 🚫 For 🥅 Res 🕻                                                                                            | 🛦 Me   🖸 Go   💶 Ca:   🚾 SEI   🚱 SEI   🚱 SEI 🔤 🗙 🚾 S                                                                  | ei   🕙 sei  | 🕙 Co   🚺 Ne   🛩 PR | 📴 Ge | +          | ~ -         | o ×                |
|----------------------------------------------------------------------------------------------------|----------------------------------------------------------------------------------------------------|-------------|--------------------|------|------------|-------------|--------------------|
| ← → C ☆ 🔒 sei.ufrj.br/sei/controla                                                                                         | ador.php?acao=procedimento_trabalhar&acao_origem=procedime                                                           | nto_gerar&a | cao_retorno=pro 🗟  | 2 \$ | 🖾 🛪 🔇      | * ≡         | 🗆 🌍 :              |
| UNIVERSIDADE FEDERAL DO RIO DE JANEIRO                                                                                     |                                                                                                    |             |                    | 0    |            |             | <b>6 6 36 /1</b> 5 |
| SEI. SEI-UFRJ                                                                                                    |                                                                                                    | Menu        | Pesquisar          | Q    | CFCH/ECO/0 |             |                    |
| 23079/22954112023-12     Solicitação de Afastamento 3200282     Solicitação de Afastamento 3200282     Consultar Andamento | Registrar Documento Externo         Tipo do Documento:         Número:       Nome na Árvore:         Formato       2 | <b>~</b>    | Data do Documento: |      |            | Salvar      | ) <u>V</u> oltar   |
|                                                                                                    | Nato-digital Digitalizado nesta Unidade Remetente: Interessados:                                                     |             |                    |      |            | ) P 🖻       | X                  |
|                                                                                                    | Classificação por Ass <u>u</u> ntos:                                                                                 |             |                    |      |            |             |                    |
|                                                                                                    | Nível de Acesso                                                                                                    | trito       | O Púb              | lico | ۵.<br>۲    | ]           | Ţ                  |
| FormulárioSolicipdf ^                                                                                                    |                                                                                                    |             |                    |      |            | Mos         | trar tudo          |
| Pesquisar                                                                                                    | # 💽 🗖 🚺 📑 🖉 💷                                                                                                    |             |                    |      | ^          | · / 4») 16/ | 12:25<br>06/2023 🔁 |

Na página seguinte:

- Descreva o Tipo de Documento dentre as opções possíveis, data;
- Selecione a natureza do mesmo (nato-digital ou digitalizado de acordo com o caso);
- Marque nível de acesso público;
- Anexe o documento pdf;
- Confirme os dados.

## Faça isso com cada documento até anexar tudo.

8. Quando tiver finalizado a anexação do seu processo, você deverá clicar no ícone **Enviar Processo** para encaminhar à Seção de Pessoal (**CFCH/ECO/SAGER/SPESS**), para que ela dê os próximos encaminhamentos.

9. Cada departamento é responsável por encaminhar os processos de afastamento a tempo para ser aprovado em reunião de congregação. A Seção de Pessoal dará os encaminhamentos subsequentes.